【派遣先利用ユーザ様】

## リリース予定日:2017年9月13日

機能改修を以下の通り実施致します。

### 勤怠管理 ■月次勤怠情報 項目名称の変更

| No | 区分 | 対象画面                                                           | 内容                                                                                                    |
|----|----|----------------------------------------------------------------|----------------------------------------------------------------------------------------------------|
| 1  | 変更 | <b>派遣先利用ユーザ<br/>勤怠管理</b><br>日次承認画面<br>勤怠実績詳細表示画面<br>勤怠実績詳細(帳票) | <ul> <li>■月次勤怠情報 項目名称の変更</li> <li>■月次勤怠情報の「契約内時間」、「契約外時間」の項目名称を変更します。</li> <li>「契約内時間」→「法定内時間」</li> <li>「契約外時間」→「法定外時間」</li> <li>項目名称のみ変更、表示される時間数の集計の変更はございません。</li> <li>※入力された開始時間、終了時間、休憩時間に基づき、法定の8時間を基準として時間集計結果を「契約内時間」</li> <li>「契約外時間」へ表示していますが、時間集計を8時間基準で行っていることをわかりやすくするために項目名称を</li> <li>「法定内時間」「法定外時間」へ変更します。</li> </ul> |

■勤怠管理 日次承認メニュー 日次承認 画面イメージ

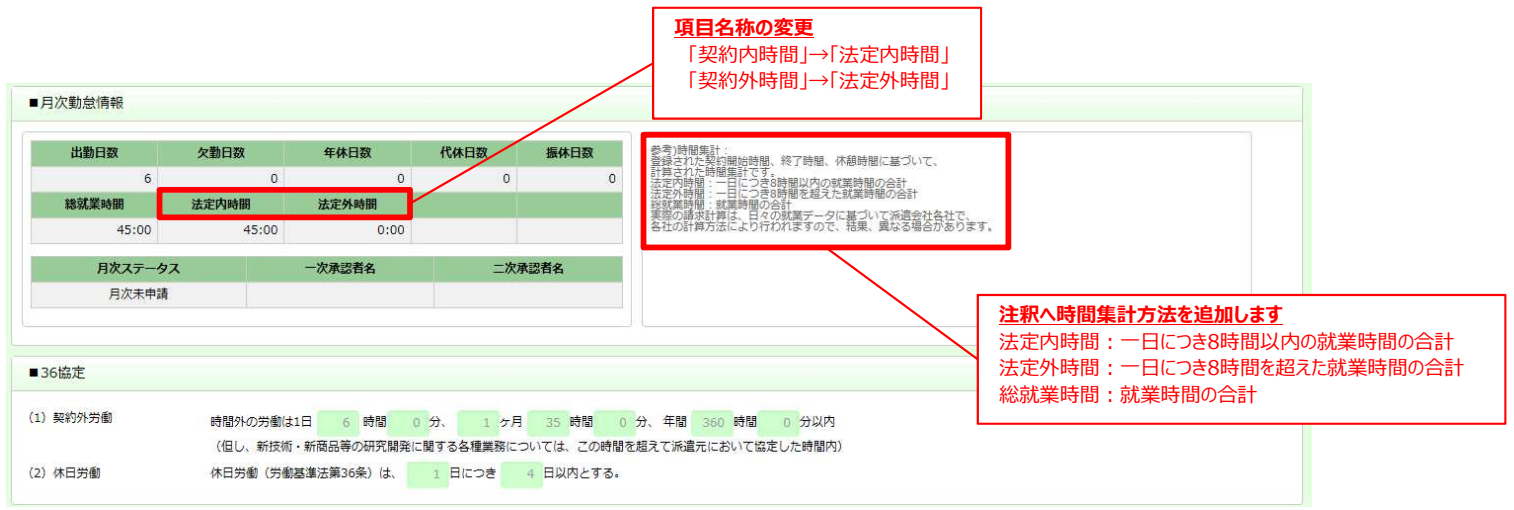

#### ■勤怠管理 実績照会メニュー 勤怠実績詳細表示 画面イメージ

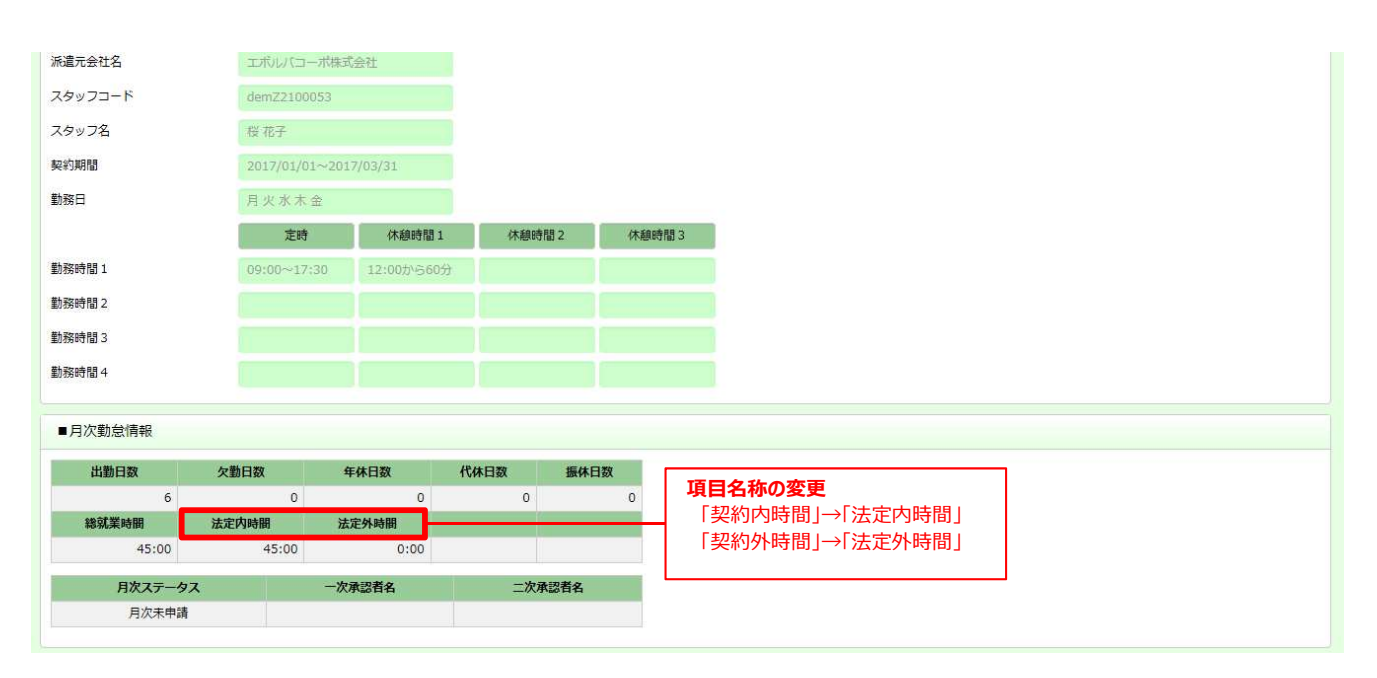

次ページへ続く

# 【HRstation】2017年9月リリースノート No.028

【派遣先利用ユーザ様】

# リリース予定日:2017年9月13日

機能改修を以下の通り実施致します。

## 勤怠管理 ■月次勤怠情報 項目名称の変更

#### ■勤怠実績詳細 帳票イメージ

HRstation

| 2017年 03月 締め                             | 日 31日                               | <b>勤</b> :<br>( 2017/0 | <b>怠実績詳細</b><br>3/01 ~ 2017/0 | <b>]</b><br>3/31 ) |                                         |                                                      |
|------------------------------------------|-------------------------------------|------------------------|-------------------------------|--------------------|-----------------------------------------|------------------------------------------------------|
| 契約No.<br>0000065418-000 den              | スタッフコード<br>nZ2100053                | スタッ<br>桜 花子            | 7名                            |                    |                                         |                                                      |
|                                          |                                     |                        | 就業先部署                         |                    |                                         |                                                      |
| 総務部 総務グループ                               |                                     |                        |                               |                    |                                         |                                                      |
| 指揮命令者                                    |                                     |                        | Ì                             | 、遺元会社名             |                                         |                                                      |
| G L 一介                                   | エボルバコ                               | 1— ポ株式会社               |                               |                    |                                         |                                                      |
| 契約期間                                     |                                     | 勤務                     | E                             | 1                  |                                         |                                                      |
| 2017/01/01 $\sim$                        | 2017/03/31                          | 月火水                    | 〈木金                           |                    |                                         |                                                      |
| and the star                             | 定時                                  | 休憩1                    | 休憩2                           | 休憩3                | ]                                       |                                                      |
| 動務時間1 09                                 | $9:00 \sim 17:30$                   | 12:00 ~ 13:00          |                               |                    |                                         |                                                      |
| 動務時間2                                    | ~                                   |                        |                               |                    |                                         |                                                      |
| 勤務時間3                                    | ~                                   |                        |                               |                    | 4                                       |                                                      |
| 動物時间4                                    | $\sim$                              |                        |                               |                    |                                         |                                                      |
| 出勤日数 欠勤日数<br>6<br>総就業時間 法定内時<br>45:00 45 | 数 年休日数<br>0<br>7間 法定外時間<br>5:00 0:0 | 代休日数 振<br>0 0 0        | 休日数<br>0                      |                    | 月次承認ステータス<br>月次未申請<br><del>月次承認者名</del> | <b>項目名称の変更</b><br>「契約内時間」→「法定内時間」<br>「契約外時間」→「法定外時間」 |

## 請求管理請求書(帳票)へ就業場所部署名の表示

| No | 区分 | 対象画面                                             | 内容                                                                                                    |
|----|----|--------------------------------------------------|----------------------------------------------------------------------------------------------------|
| 2  | 変更 | <b>派遣先利用ユーザ</b><br>請求管理<br>請求情報検索メニュー<br>請求書(帳票) | 請求書(帳票)へ就業場所部署名の表示<br>請求書のスタッフ氏名の下へ就業先部署名(正式名称)を表示します。<br>※請求情報詳細画面の請求明細一覧の契約Naに紐づ、就業先部署名が表示されます。<br>※就業先部署名の表示に伴い、1ページあたりの明細表示件数が、15件から10件へ変更となります。 |

| #####21###############################                                                                                                    |                       |            |       |         | 請                   | 求 内                   | 訳                |        |        |                                                                                                    |         |         |
|----------------------------------------------------------------------------------------------------|-----------------------|------------|-------|---------|---------------------|-----------------------|------------------|--------|--------|----------------------------------------------------------------------------------------------------|---------|---------|
| 20110201 8-6 3010021 8708888882(360+1.16784, 848(38)) 2010001                                                                                                    |                       | 明細対象期間     | 単価/単位 | 契約内     | 法定内契約外              | 法定外契約外                | 深夜               | 休出     | 控除     | ii.                                                                                                    | 周整額     |         |
| LEBOL, ADDELITENTHERENDERENDENDEN AUF DAS STATUS<br>Das Augustinent (Gemeinent) Ordens, Uniter Schaftbackent-Luiter, Sur Avor<br>Ramol Bacton Statu, mon official entranzear, Biczyley |                       | 開始         | 単価    | 時間      | 時間                  | 時間                    | 時間               | 時間     | A. ##5 | 調整額1                                                                                                    | その他調整額  | 立替金     |
| NGC UMAN<br>78 UMAN<br>2200 tr                                                                                                    | スタッノ氏名                | 終了         | 単位    | 金額      | 金額                  | 金額                    | 金額               | 金額     | 正和     | 調整額2                                                                                                    | 法定休日調整額 | 小計      |
| 乙酮水酸酐 ¥1,161,606 ## 10022                                                                                                    |                       | 就業先部署名     |       |         |                     |                       |                  |        |        |                                                                                                    |         |         |
| 100000<br>100000<br>100000                                                                                                    |                       | 2017/03/01 | 2,000 | 135:00  | 8:45                | 23:20                 | 0:00             | 18:25  | 0      | 0                                                                                                    | 0       | 2,000   |
| 187 小 7 1 10 10 10 10 10 10 10 10 10 10 10 10 1                                                                                                    | 桜花子                   | 2017/03/31 | 時間    | 270.000 | 17,500              | 58,333                | 0                | 46.042 | Û      | 0                                                                                                    | 0       | 393.875 |
| 23 9 7246 B 7 B0 0 B 0 B 0 B 0 B 0 B 0 B 0 B 0 B                                                                                                    |                       | 総務部 総務グルー  | ・プ    |         |                     |                       |                  | 0      |        | . 10 j                                                                                                    |         |         |
| 8/8/7 200652 362 2006 0.08 30,00 0 44,00 <sup>0</sup> 0 4 30,00<br>86/8 80/5/-7<br>200600 200 000 420 100 000 500 0 0 0                                                                |                       | 2017/03/01 | 2,000 | 150:00  | 9:20                | 15:00                 | 0:00             | 0:00   |        | 0                                                                                                    | 0       | 0       |
| 17.0072 2000 2000 01.00 01.00 01.00 0 0 0 0 0 0 0 0 0                                                                                                    | 竹たけし                  | 2017/03/31 | 時間    | 300,000 | 18,667              | 37,500                | 0                | 0      | U      | 0                                                                                                    | 0       | 356,167 |
| 8.4%- 2010/07 1982 36.60 17.60 20.00 0 0 " 4 8 26.90"<br>8.66 8.5%-7                                                                                                    |                       | 総務部 総務グルー  | ・プ    |         |                     |                       |                  | N      |        | 2                                                                                                    |         |         |
|                                                                                                    |                       | 2017/03/01 | 2,000 | 142:20  | 8:50                | 9:20                  | 0:00             | 0:00   | 0      | 0                                                                                                    | 0       | 0       |
|                                                                                                    | 森はやし                  | 2017/03/31 | 時間    | 284,667 | 17,667              | 23,333                | 0                | 0      | U      | 0                                                                                                    | 0       | 325,667 |
|                                                                                                    | and a straight of the | 総務部 総務グルー  | .7    |         |                     |                       |                  |        |        | 1997 - 1997 - 19 |         |         |
|                                                                                                    |                       |            |       |         |                     |                       |                  |        |        |                                                                                                    |         |         |
|                                                                                                    |                       |            |       |         | <u>就業先部</u><br>就業先部 | <b>署名の表示</b><br>邸署名(正 | <u>、</u><br>式名称) | を表示し   | ,ます。   |                                                                                                    |         |         |

#### ■本改修に伴うマニュアル類の改定について

本改修に伴い、マニュアルの改訂を実施いたします。改訂版マニュアルにつきましては、2017年9月12日にHRstationオンラインサービスへ 掲載を予定しております。掲載のご案内は、HRstationログイン画面\_お知らせ画面にご案内いたします。

# ※HRstationオンラインサービス:HRstationログイン後の上部に表示される「FAQ&サポート」よりご利用いただけます。 HOA

|--|

「永違照会 📀 オーダー進捗 👽 契約 😒 動怠 😒 請求管理 😒 法令管理 😒